# Scopus・SciValへの ログイン方法

2024年3月27日 版

# 1 大学HPからScopusへアクセス

- <u>https://www.meiji.ac.jp/library/search/e-resource.html</u>にアクセス
- ・上記URLの、以下画面「Scopus」をクリック

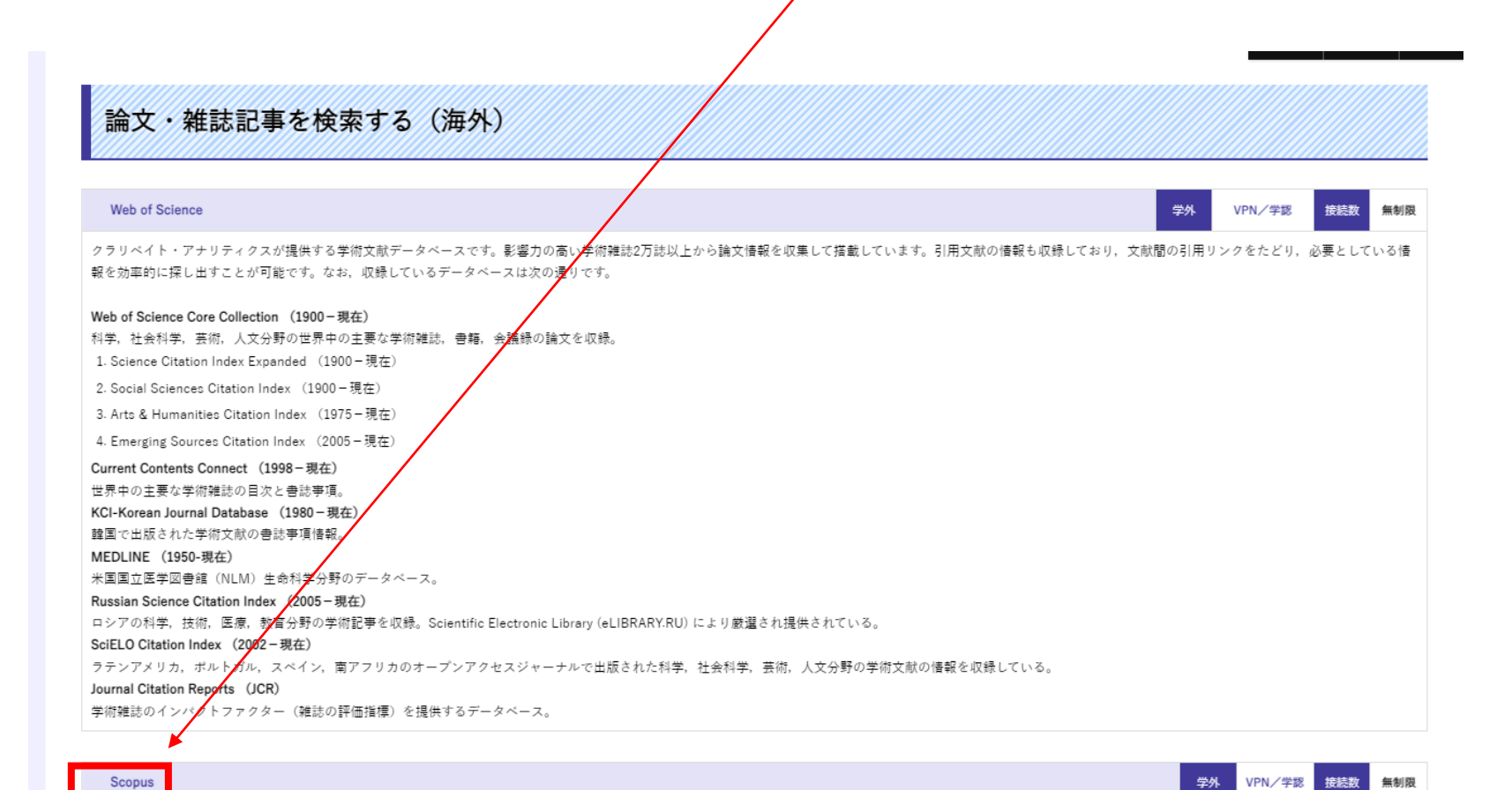

エルゼピア社が提供する学術文献データベースです。全分野(科学・技術・医学・社会科学・人文科学)の学術雑誌2万誌以上のほか、会議、書籍等から6,700万件以上から文献情報や引用文献情報を収集して搭載しています。

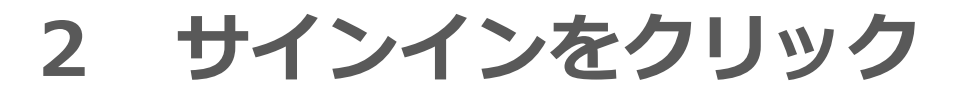

| Sc | opus Preview                                                                         | Q 著者検索 収録誌                                                                                                    | ⑦ 命 アカウントを作成 サインイン                                                                                                    |
|----|--------------------------------------------------------------------------------------|----------------------------------------------------------------------------------------------------|----------------------------------------------------------------------------------------------------|
|    | Scopus Previewへようこそ                                                                  |                                                                                                    |                                                                                                    |
|    | Scopus製品情報 ォ ブログ ォ                                                                   |                                                                                                    | in y f 🗈                                                                                                    |
|    | アクセスをチェック<br>ユーザー名とパスワードまたは所属機関を通<br>じてアクセスできるかどうか確認してくださ<br>い。<br>Scopusへのアクセスをチェック | 著者プロファイル(無料)<br>Scopusは、論文が収録されているすべての研究者の著者プロファイルを提供しています。著者プロファイルを確認し、必要に応じて修正してください。すべて無料です。<br>著者プロファイルを表示> | Search for an author profile       Address save       Name       Name |
|    | Scopus収録コンテンツ<br>収録コンテンツガイド 🖻<br>Scopusタイトルリスト 🕹<br>書籍タイトルリスト 🛓<br>Scopus中止タイトルリスト 🛓 | ジャーナルの評価指標とランク(無料)<br>Scopusは、ゲストユーザーにも無料の各種指標を提供しています。<br>ジャーナルランクを表示>                                         | Sources     Introducing Conference interest     Introducing Conference interest     Interest interest     Interest interest                                                                    |

Scopusアカウントをお持ちでない場合

Scopusの購読方法

アカウントを作成すると、Scopus Previewやその他のElsevier製品に無料でアクセスできま こちらにお問い合わせください。 す。

所属機関経由でサインインをクリック 3

### ※3~5は初期ログイン後、画面が一部変わることがありますが、対応方法は同様です。

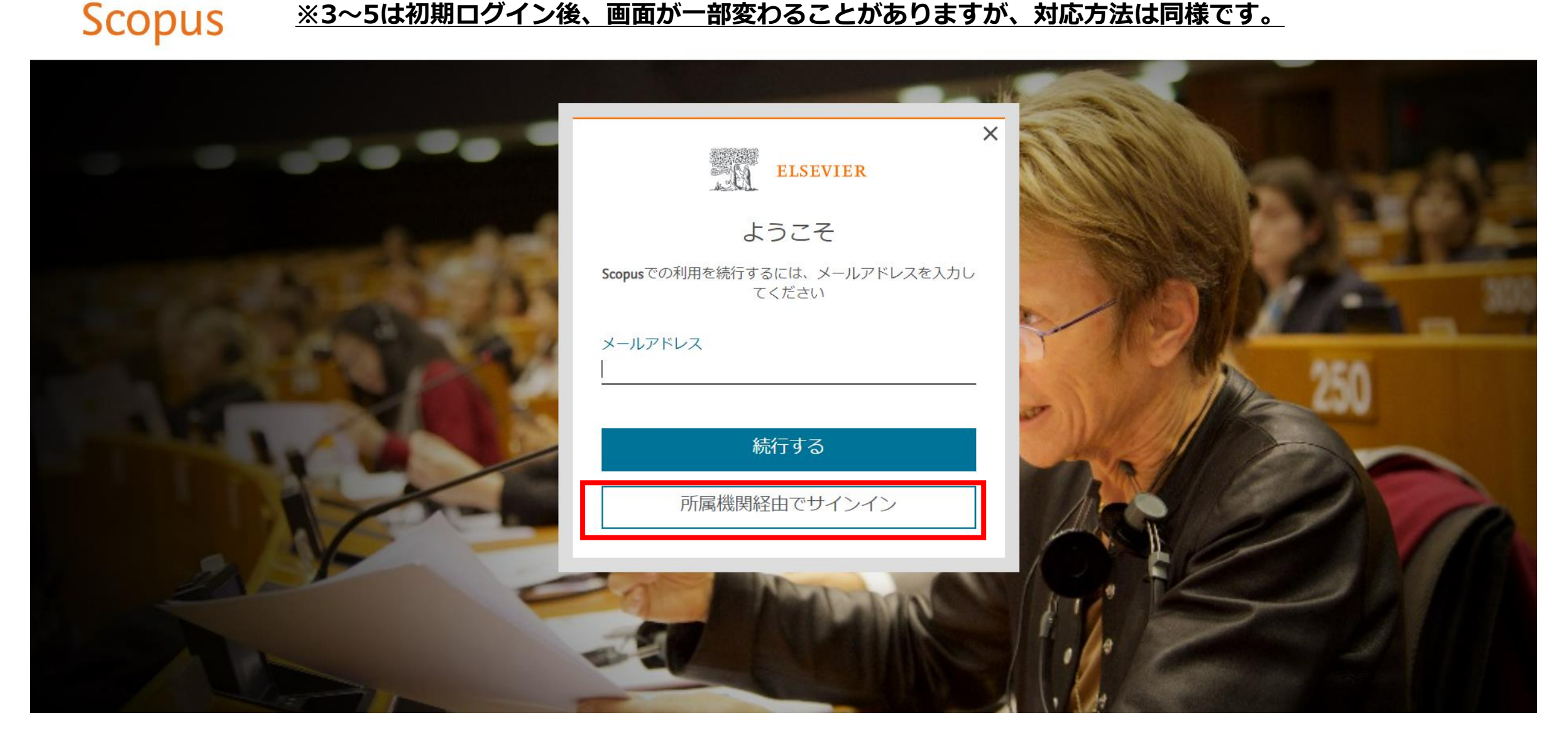

# 4 所属機関名を入力し、Meiji Universityを選択

### Scopus

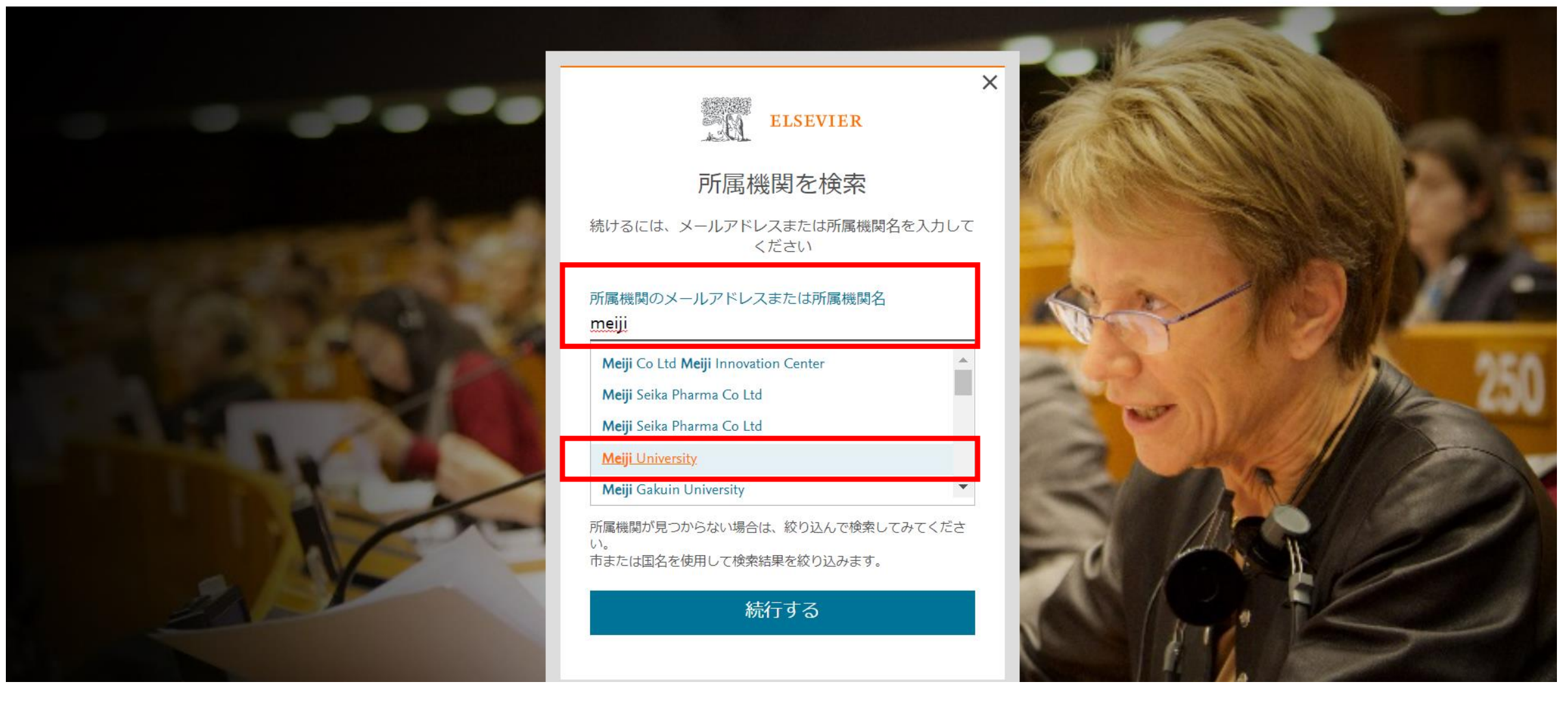

## 5 所属機関を確認するをクリック

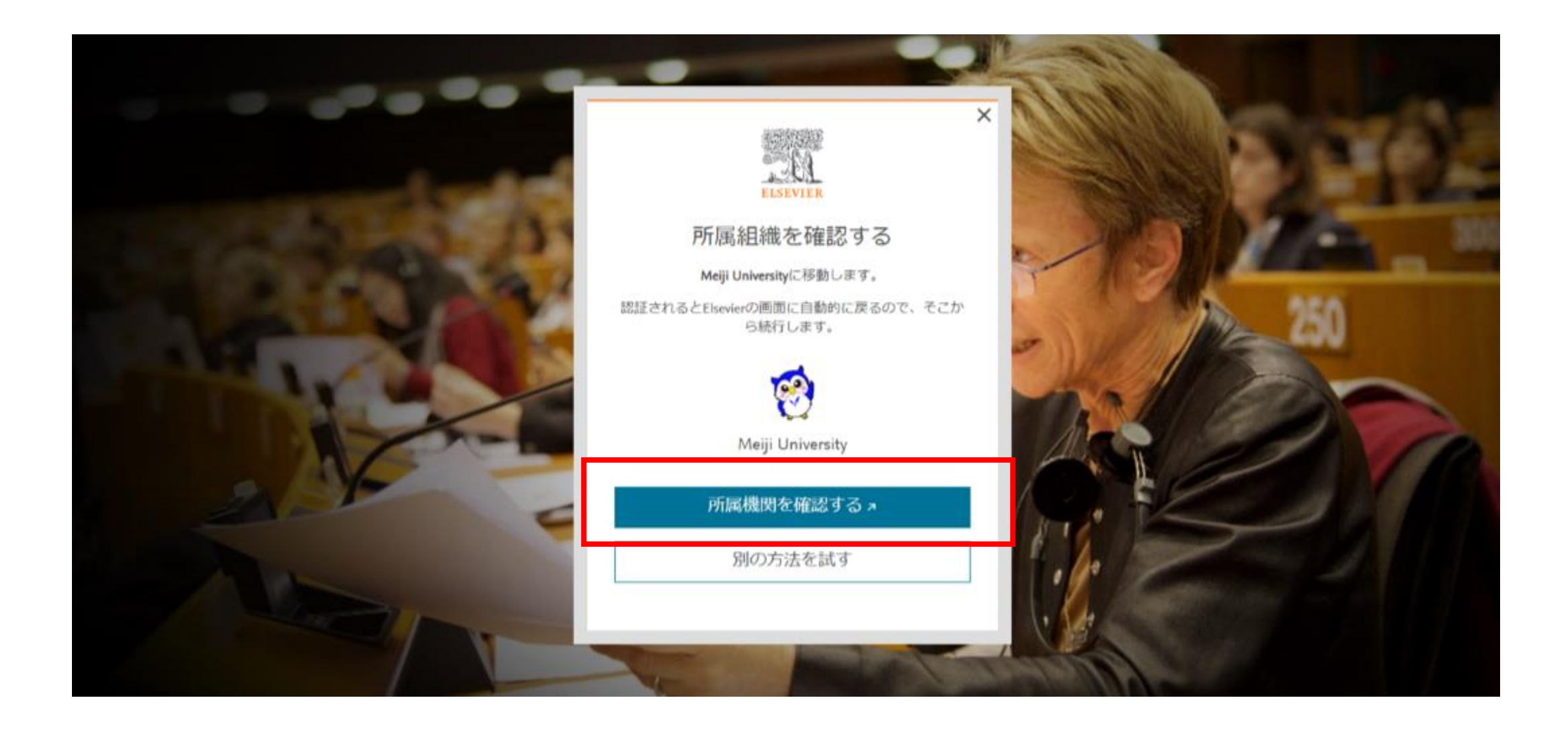

### 6 共通認証ID・PASS (Oh-o! Meijiログインと同じもの) を入力する

### 明治大学図書館統合認証サービス

Meiji university library sso : GakuNin federation

#### LOGIN FORM

#### 統合認証サービスについて

明治大学図書館統合認証サービスを利用して < Elsevier >へログインします。

| ID:   |      |  |  |
|-------|------|--|--|
| PASSW | ORD: |  |  |
| Login |      |  |  |

□ 情報送付設定を保持しない。□ 情報送付に関する設定をクリアする。

- ・ 共通認証をお持ちの方は、共通認証IDとパスワードを入力してください。(学生・教職員等)
   ・ ライブラリーカードで図書館をご利用の方は、ライブラリーカード番号11桁とパスワードを入力してください。(校友等)
- 明治大学図書館統合認証サービスは、Shibbolethを利用したSAMLプロトコルによってセキュアな SSOを実現し、NIIが中心となって構成する学術認証フェデレーション「学認」に参加しています。
- 明治大学図書館統合認証サービスは、シングルサインオン(SSO)の仕組み実装しています。完全にSSOからログアウトするには、ブラウザを閉じてください。個々のサービスでログオフすることも可能ですが、再度アクセスするとSSOにより自動で再ログインします。
- 明治大学図書館統合認証サービスを利用したログインを利用する際、利用するサービス側に認証情報を引きわたすことに同意していただく必要があります。引き渡す情報の設定を保持したくない場合には「情報送付設定を保持しない。」を、保持していた設定をクリアするには「情報送付に関する設定をクリアする。」を選択してください。

#### オンライン情報源をご利用の皆様へ

- 必ず利用先データベース等の利用規約を確認し、厳守したうえでご利用ください。
- ジャーナル1冊分全てにわたるような大量のデータのダウンロードやプリントアウトを一度に行うことは禁止されています。特にプログラム等を利用しての自動的な大量アクセス及びダウンロードは その目的にかかわらず厳禁です。(実際に一部の契約先から厳重注意を受けるという事態が発生しています。)

## 7 いずれかを選択し、クリック

Information to be Provided to https://sdauth.sciencedirect.com/

資格情報: urn:mace:dir:entitlement:common-lib-terms

サービスを利用するために、上記の情報をアクセス先へ送付することに同意していただく必要があります。 同意しない場合はサービスを利用することができません。以下から選択してください:

「 情報送付に同意します。
 次回のログイン時にも情報送付同意画面を表示する。
 Ask me again at next login

 ・情報送付に同意します。(推奨)
 次回以降、同意確認無しで情報送付を許可します。送付する情報が変わったときにだけ再度情報送付同意画面を表示する。
 I agree that the same information will be sent automatically to this service in the future.

○ 情報送付に同意します。
 今後、どのようなアクセス先であっても同意確認無しで、情報送付を許可する。
 I agree that **all** of my information will be released to **any** service.

上記の設定はログイン画面でいつでも再設定することができます。 This setting can be revoked at any time with the checkbox on the login page.

情報送付に同意しない (Reject)

上記の内容で同意する (Accept)

### Scopusへのログイン完了(SciValへ移動) 8

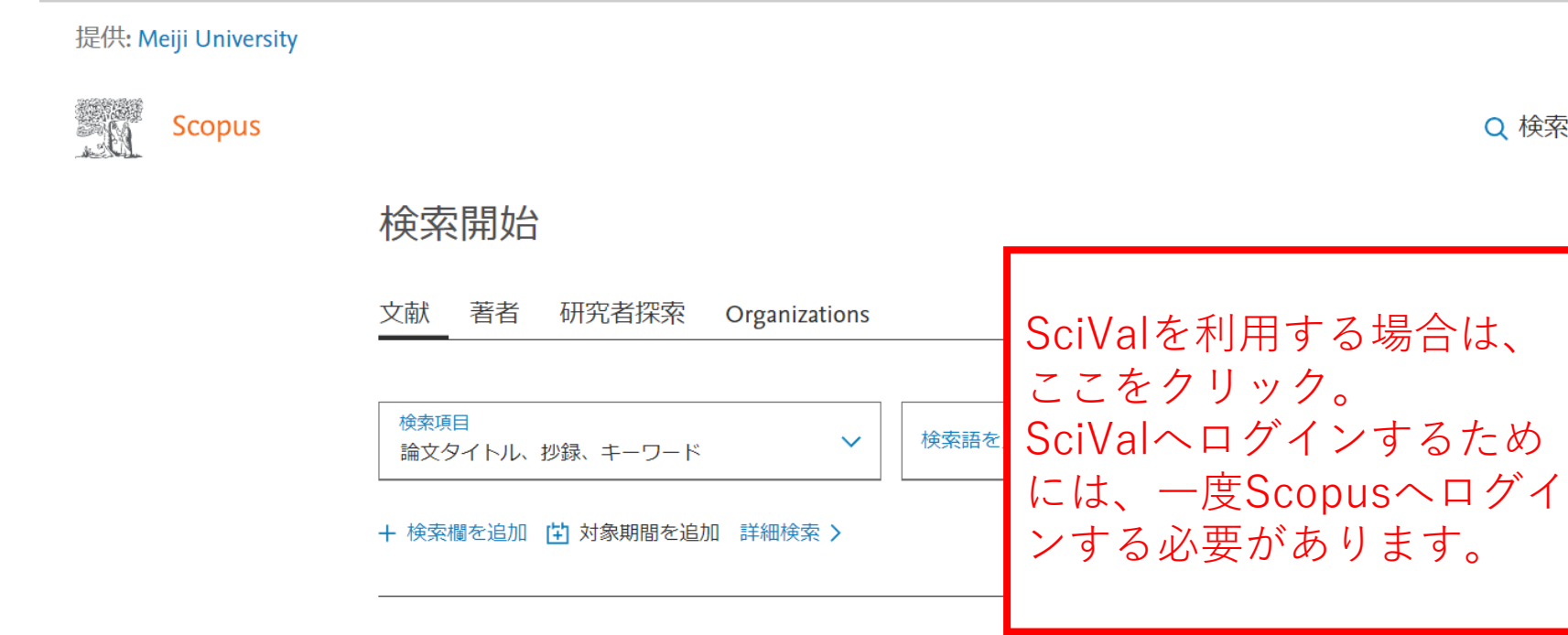

保存済み検索式 検索履歴

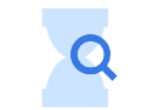

検索を開始すると、検索履歴がここに表示されます。 検索のサポートが必要な場合は、検索のヒントをご覧 ください。

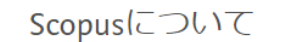

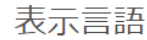

Switch to English

カスタマーサードス

Q 検索

収録誌

ヘルプ

9

?

SciVal *⊲* 

検索のヒント 🧿

検索 Q

Д

される

俞

ログイン後、個人

のアイコンが表示